Subito dopo aver formattato l'hard disck del computer, ti sei ricordato di non aver salvato dei dati importanti che avevi sull'hard disk? Tranquillo, non tutto è perduto. Se le zone del disco in cui erano salvati i file che hai dimenticato di copiare non sono state sovrascritte da altri dati, puoi riuscire a recuperare tutto (o quasi) anche dopo la formattazione.

Basta usare **Paragon Rescue Kit Free Edition**, un dischetto di pronto soccorso per il PC che funziona al di fuori di Windows (si avvia prima del sistema operativo) e permette di recuperare dati da qualsiasi partizione o hard disk, compresi gli hard disk formattati e le partizioni cancellate. Se vuoi scoprire **come recuperare** 

#### dati da hard disk formattato

utilizzandolo, segui le indicazioni che sto per darti.

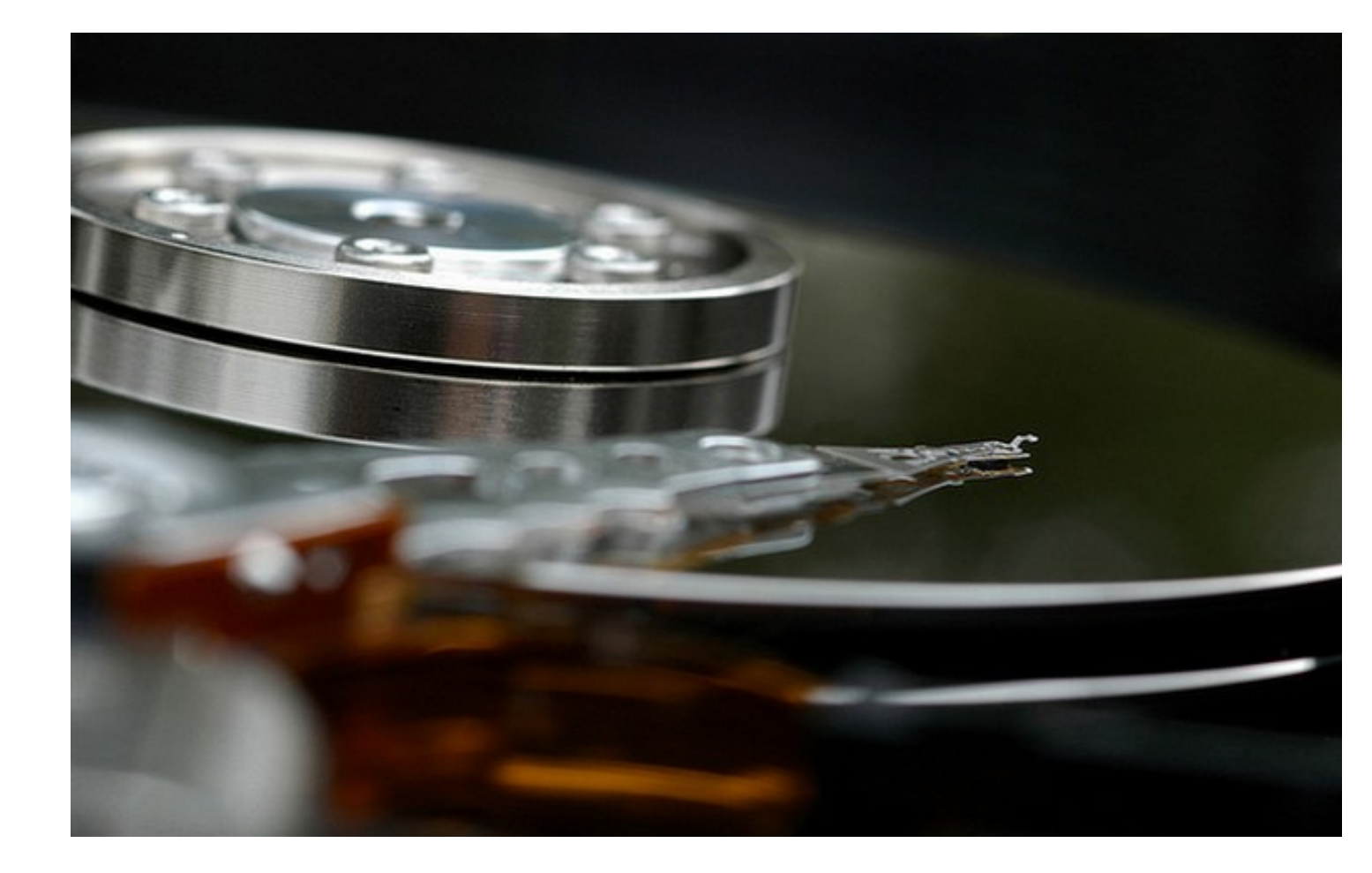

Paragon Rescue Kit Free Edition è un prodotto assolutamente gratuito, ma per usarlo c'è

bisogno di mettere Mi piace sulla pagina Facebook di Paragon e di effettuare una rapida registrazione per ottenere il codice di registrazione del programma. Per iniziare, collegati quindi al <u>sito Internet di Paragon Rescue Kit Free Edition</u> e clicca sulla voce FACEBOOK

# , metti

# Mi piace

sulla pagina Facebook di Paragon cliccando sull'omonimo pulsante collocato in alto a sinistra e scarica il programma sul tuo PC cliccando sulla voce link presente sopra al modulo che si trova in fondo alla pagina.

Mentre Paragon Rescue Kit Free Edition viene scaricato, compila il modulo con i tuoi dati personali (nome, cognome ed indirizzo e-mail), seleziona **Italy** e **Italian** dai menu a tendina **Co untry** 

#### е

## Language

e clicca sul pulsante rosso

## SUBMIT

per farti inviare il codice di registrazione del programma via e-mail (il messaggio ti dovrebbe arrivare subito, ma può essere spedito anche entro 15 minuti).

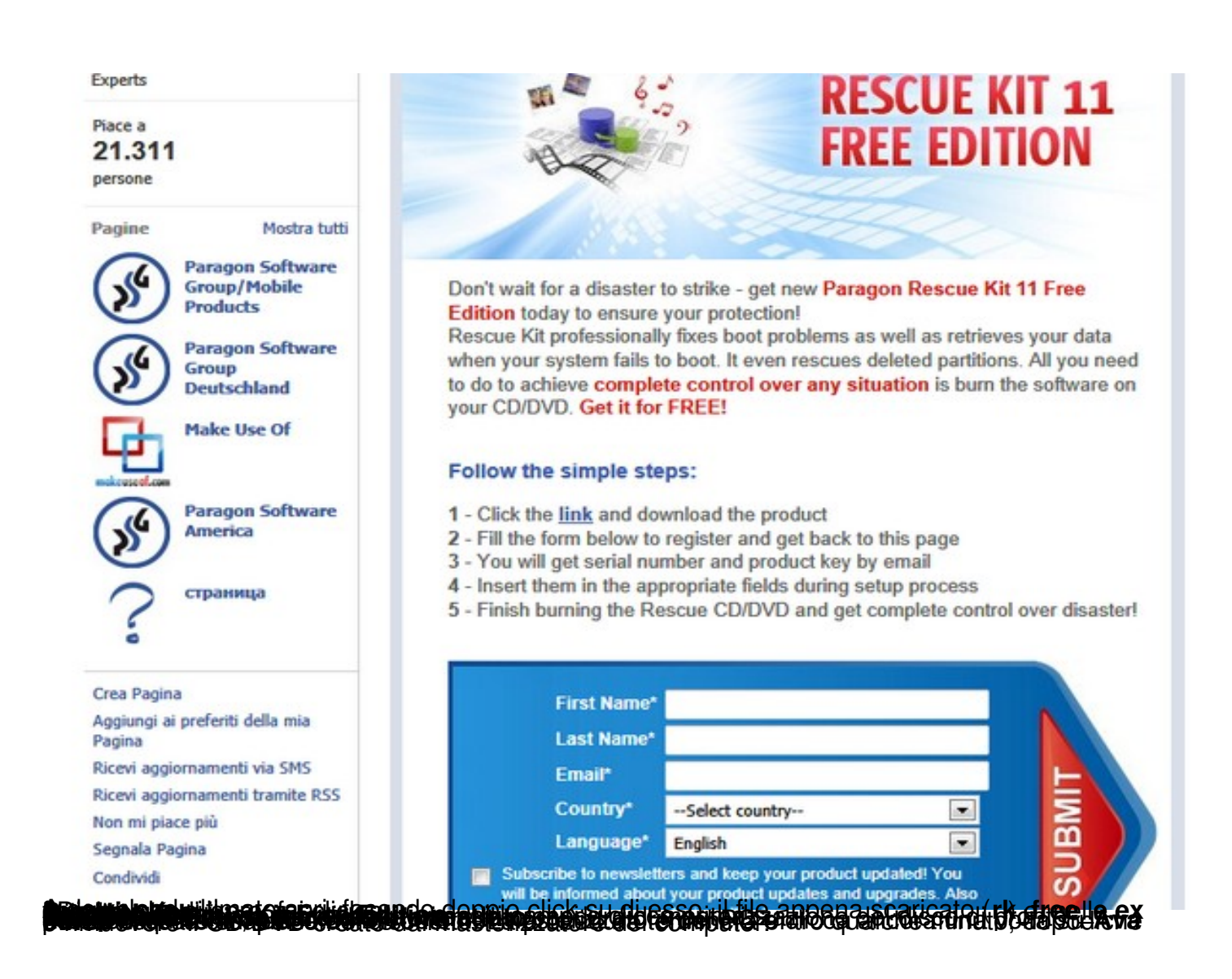

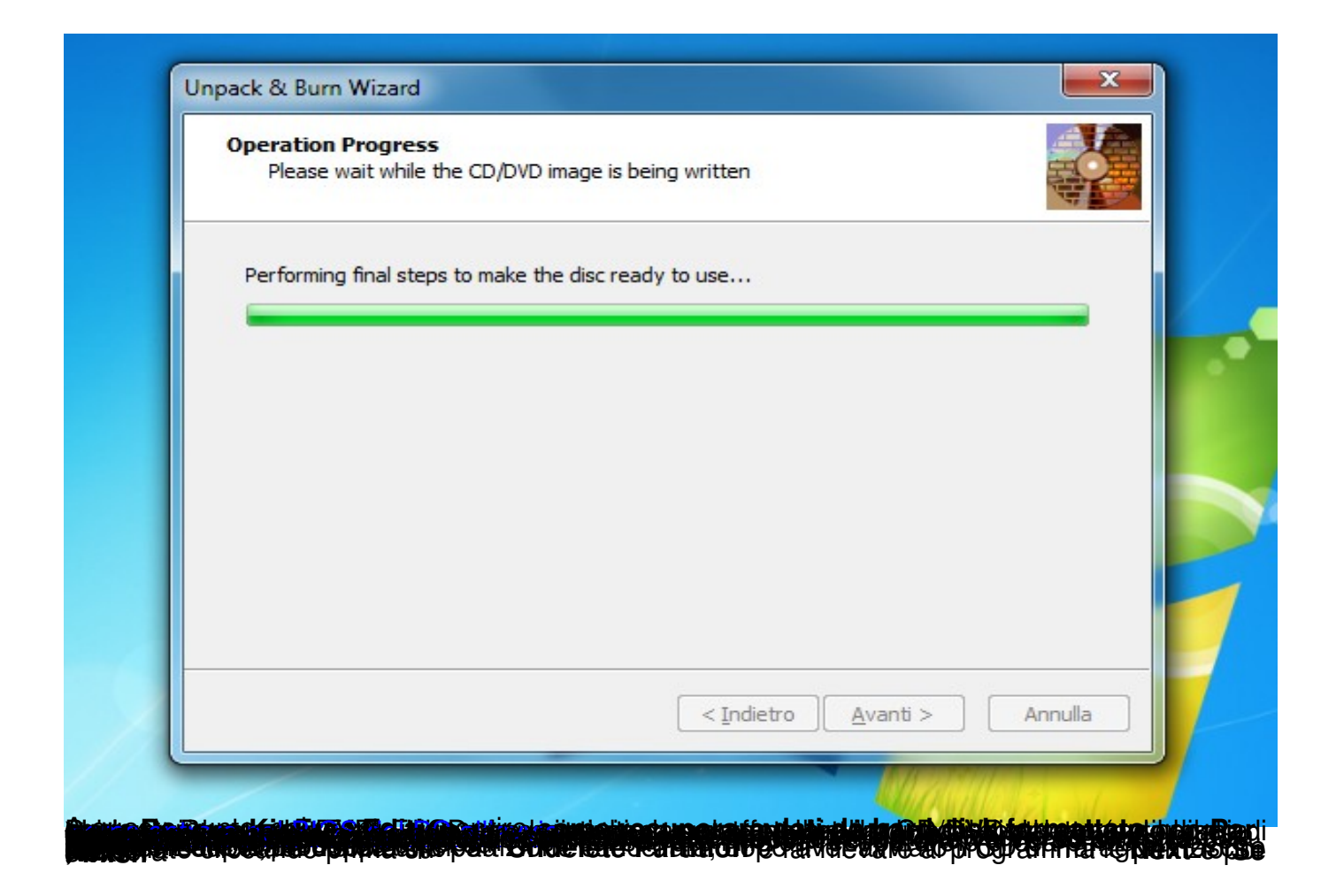

| elect transfer objects<br>Select file(s) or folder(s) that you we | ould like to copy then place them to Clipboard for further opera |
|-------------------------------------------------------------------|------------------------------------------------------------------|
| lipboard                                                          | Source                                                           |
| /mnt/disk/sda1/BOOT NXT                                           | sda1                                                             |
|                                                                   |                                                                  |
|                                                                   | System Volume Information                                        |
|                                                                   | bootmgr                                                          |
|                                                                   | BOOTSECT PAK                                                     |
|                                                                   | gridr                                                            |
|                                                                   | i win7idr                                                        |
|                                                                   |                                                                  |
|                                                                   |                                                                  |
| Total data size n/a                                               | Cak Rename (F6) Delete (F8)                                      |
| Hele (E)                                                          |                                                                  |